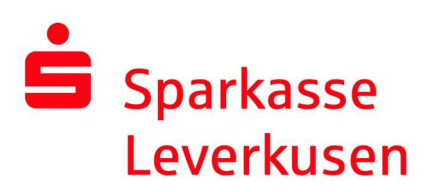

## pushTAN Verbindung zurücksetzen

## Rücksetzung über das Online-Banking der Internet-Filiale

## Voraussetzung:

• Sie haben ein Smartphone oder Tablet (Android oder iOS/Apple) und die aktuellste Version der pushTAN-App installiert.

**1.** Nach erfolgter Anmeldung im Online-Banking der Internet-Filiale (<u>www.sparkasse-lev.de</u>) wechseln Sie wie folgt in die pushTAN-Verwaltung:

| Online-Banking                                                                                                    | Privatkunden                                                       | Firmenkunden                                       | Ich bin                     | Service-Cen           |
|----------------------------------------------------------------------------------------------------|--------------------------------------------------------------------|----------------------------------------------------|-----------------------------|-----------------------|
| Finanzstatus                                                                                                    | Meine Ak                                                           | tivitäten                                          | Online-Bank                 | ing PIN ändern        |
| Umsätze                                                                                                    | Freistellu                                                         | ingsauftrag                                        | Verbrauchte                 | TAN anzeigen          |
| Banking                                                                                                    | Konto- &                                                           | Vertragsverwaltung                                 | TAN-freie Üb                | erweisungen           |
| Brokerage                                                                                                    | Kreditkar                                                          | rte verwalten                                      | TAN-freie IB/               | ANs (Whitelist)       |
| Deka                                                                                                    | Kontokar                                                           | te verwalten                                       | Wechsel TAN                 | I-Verfahren           |
| Service                                                                                                    | Online-B                                                           | anking sperren                                     | 4. pushTAN ver              | walten                |
| Postfach                                                                                                    | Persönlic                                                          | he Einstellungen                                   |                             |                       |
| Safe                                                                                                    | 3. PIN/TAN-                                                        | Verwaltung                                         |                             |                       |
| paydirekt                                                                                                    | Multiban                                                           | king-Einstellungen                                 |                             |                       |
| Online-Terminvereinbarung                                                                                                    | Finanzpla                                                          | aner-Einstellungen                                 |                             |                       |
| Finanzplaner                                                                                                    | yes - Zeit                                                         | leiste & Einstellungen                             |                             |                       |
| Preise und Leistungen                                                                                                    | bevestor                                                           | -Zugang                                            |                             |                       |
| Anschließend auf de                                                                                                    | en <sup>S Neu einrichten</sup> E                                   | Button klicken:                                    |                             |                       |
| Anschließend auf de<br>ushTAN verwalter                                                                                                    | en <sup>S Neu einrichten</sup> E                                   | Button klicken:                                    |                             |                       |
| Anschließend auf de<br>ushTAN verwalter<br>Fügen Sie eine neue Verbindung hinzu<br>bestehende Verbindung.<br>pushTAN-Verbindung hinzufügen                                                                         | n J Neu einrichten E<br>n<br>u schalten Sie eine registrie         | Button klicken:<br>erte Verbindung frei, richten S | Sie eine Verbindung neu ein | oder löschen Sie eine |
| Anschließend auf de<br>ushTAN verwalter<br>Fügen Sie eine neue Verbindung hinzu<br>bestehende Verbindung.<br>pushTAN-Verbindung hinzufügen<br>pushTAN-Verbindungen                                                 | en <u>J Neu einrichten</u> E<br>n<br>u schalten Sie eine registrie | Button klicken:<br>erte Verbindung frei, richten S | 5ie eine Verbindung neu ein | oder löschen Sie eine |
| Anschließend auf de<br>ushTAN verwalter<br>Fügen Sie eine neue Verbindung hinzu<br>bestehende Verbindung.<br>ushTAN-Verbindung hinzufügen<br>pushTAN-Verbindungen<br>iPhone 11<br>freigeschaltet<br>Neu einrichten | en <u>S Neu einrichten</u> E<br>n<br>u schalten Sie eine registrie | Button klicken:                                    | 5ie eine Verbindung neu ein | oder löschen Sie eine |

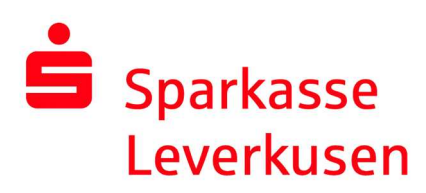

**3.** Auf der folgenden Seite wählen Sie (falls möglich) zwischen der Versandart Ihrer Registrierungsdaten für die neue pushTAN-Verbindung. Im Falle eines SMS-Versands, wählen Sie bitte Ihre Mobilfunknummer aus.

Im nächsten Prozessschritt werden Sie aufgefordert aus Sicherheitsgründen Ihr Geburtsdatum und die Kartennummer Ihrer SparkassenCard einzugeben. Anschließend wird der Brief oder die SMS versendet.

| ushTAN neu einri                                                                                            | chten                                                                                                    | 🕑 Merken                                                                                                    |
|----------------------------------------------------------------------------------------------------|----------------------------------------------------------------------------------------------------|----------------------------------------------------------------------------------------------------|
| Ihre pushTAN-Verbing                                                                                        | lung                                                                                                    |                                                                                                    |
| Gerätebezeichnung                                                                                           | iPhone 09.12.2020 17:21:07                                                                                                    |                                                                                                    |
| Status                                                                                                    | Freigeschaltet                                                                                                    |                                                                                                    |
| Versandart                                                                                                  | SMS v ?                                                                                                    |                                                                                                    |
| Mobilfunknummer                                                                                             | Bitte wählen 🔻                                                                                                    |                                                                                                    |
| Bitte beachten Sie, dass<br>wieder nach der vollstän<br>genutzt werden kann. Hi<br>Registrierungsbrief oder | die neu eingerichtete Verbindung erst<br>digen Freischaltung für Ihr Online-Banking<br>erzu benötigen Sie Ihren<br><sup>•</sup> den Link Ihrer Registrierungs-SMS. | Richten Sie Ihre pushTAN-Verbindung<br>neu ein indem Sie die Versandart und<br>ggf. Mobilfunknummer auswählen. Sie<br>können optional auch Ihre<br>Gerätebezeichnung ändern. |
|                                                                                                    |                                                                                                    | Neu einrichten                                                                                                    |

**4.** In der SMS können Sie einfach auf den Link klicken und Sie wechseln automatisch in die pushTAN-App, wo die Rücksetzung angestoßen wird.

| 18:32 🛪                                                                      |                                                                                                    | al 🕈 🗉 |
|------------------------------------------------------------------------------|----------------------------------------------------------------------------------------------------|--------|
| <                                                                            | SparkLeverk >                                                                                                    |        |
|                                                                              | Heute, 18:28                                                                                                    |        |
| Bitte klicke<br>pushTAN-,<br>www.spart<br>spushtan/<br>45381941<br>5roma7xip | en Sie hier um die<br>App einzurichten: <u>https://</u><br>kasse.de/_pushtan/<br>6661554426mipoubp6pf<br>i3vdb37551440 |        |
|                                                                              |                                                                                                    |        |
|                                                                              |                                                                                                    |        |
|                                                                              |                                                                                                    |        |
|                                                                              |                                                                                                    |        |
|                                                                              |                                                                                                    |        |
|                                                                              |                                                                                                    |        |
|                                                                              |                                                                                                    |        |
|                                                                              |                                                                                                    |        |
|                                                                              |                                                                                                    |        |
|                                                                              | Betraff                                                                                                    |        |
| 0 &                                                                          | Betreff<br>SMS-Nachricht                                                                                               | 0      |

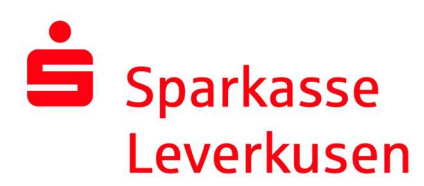

**5.** In der pushTAN-App bestätigen Sie nur noch Ihre Identität durch Eingabe Ihrer persönlichen Online-Banking-Daten. Bestätigen Sie Ihre Daten durch den Button "Identität bestätigen" und im Folgenden wird die pushTAN-Verbindung automatisch aktiviert.

Nachdem Sie auf "Fertig" gedrückt haben, ist Ihre pushTAN-Verbindung wieder einsatzbereit.

| 18:29 🔊             | Schritt für Schritt                                                                                                    | aal ute 📼 |  | 18<br>• Nac | 29 ⊀                                        | 7<br>20                                   | Ide                       | entitä          | t be           | stätio          | ien      |       | ILITE II |              | 18:29 -√ all LTE ■<br>≪ Nachrichten Erfolgsmeldung                                |
|---------------------|----------------------------------------------------------------------------------------------------|-----------|--|-------------|---------------------------------------------|-------------------------------------------|---------------------------|-----------------|----------------|-----------------|----------|-------|----------|--------------|-----------------------------------------------------------------------------------|
| Richten<br>Schritte | Sie pushTAN in 2 einfach<br>n ein                                                                                                    | nen       |  | o<br>Be     | stäti                                       | igen                                      | Sie                       | nun             | Ihre           | lde             | ntitä    | it mi | t Ihre   | n            | •                                                                                 |
|                     | Identität bestätigen<br>Bestätigen Sie Ihre Identität. Verbindung aktivieren<br>Aktivieren Sie auf diesem Gerät Ihre pushTAN-<br>Verbindung. |           |  |             | line-<br>nmeld<br>nmeld<br>nline-l<br>N ein | -Bar<br>lenam<br>lenam<br>Bankir<br>geber | nking<br>e eing<br>ng-PIN | g-Da            | iten           |                 |          |       | ۲        |              | Aktivierung erfolgreich!                                                          |
|                     |                                                                                                    |           |  |             |                                             |                                           | Ide                       | Daten<br>entitä | verge<br>t be: | essen<br>stätig | ?<br>Jen |       |          | •            | Sie haben auf diesem Gerät folgende pushTAN-<br>Verbindung erfolgreich aktiviert: |
|                     |                                                                                                    |           |  | q           | w                                           | е                                         | r                         | t               | z              | u               | i        | 0     | р        | ü            |                                                                                   |
|                     |                                                                                                    |           |  | а           | s                                           | d                                         | f                         | g               | h              | j               | k        | 1     | ö        | ä            |                                                                                   |
|                     |                                                                                                    |           |  | ᡎ           |                                             | У                                         | x                         | с               | v              | b               | n        | m     | <        | $\mathbf{X}$ | Fertig                                                                            |
|                     | Weiter                                                                                                    |           |  |             | 123                                         |                                           |                           | Lee             | rzeic          | hen             |          |       | ų<br>V   |              | Weitere Verbindung                                                                |